## www.skolenikrono.cz

# Kronospin Kronospin Kronospin Visit Kronospin Kronospin

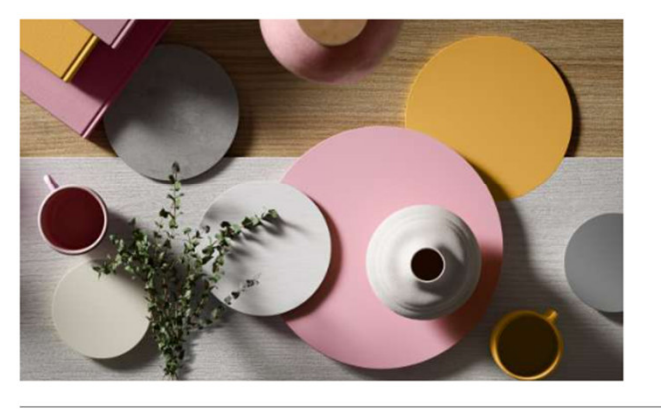

#### Kronodesign Roadshow Praha - duben 2023

Prezentace nové Kronodesign Globální kolekce 2023-2027 určená výhradně pro architekty a designéry. Kolekci představí Simona Hynková, ambasadorka značky Kronodesign.

Rezervujte si místo na prezentaci, počet míst je omezen. Rezervace je závazná.

Mám zájem

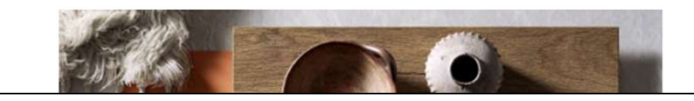

#### Kronodesign Roadshow Olomouc - duben 2023

Kronospan představil v lednu novou Kronodesign Globální kolekci, kterou vám bude prezentovat ambasadorka značky Kronodesign Simona Hynková.

## Výběr termínu prezentace:

Vybrat jeden termín

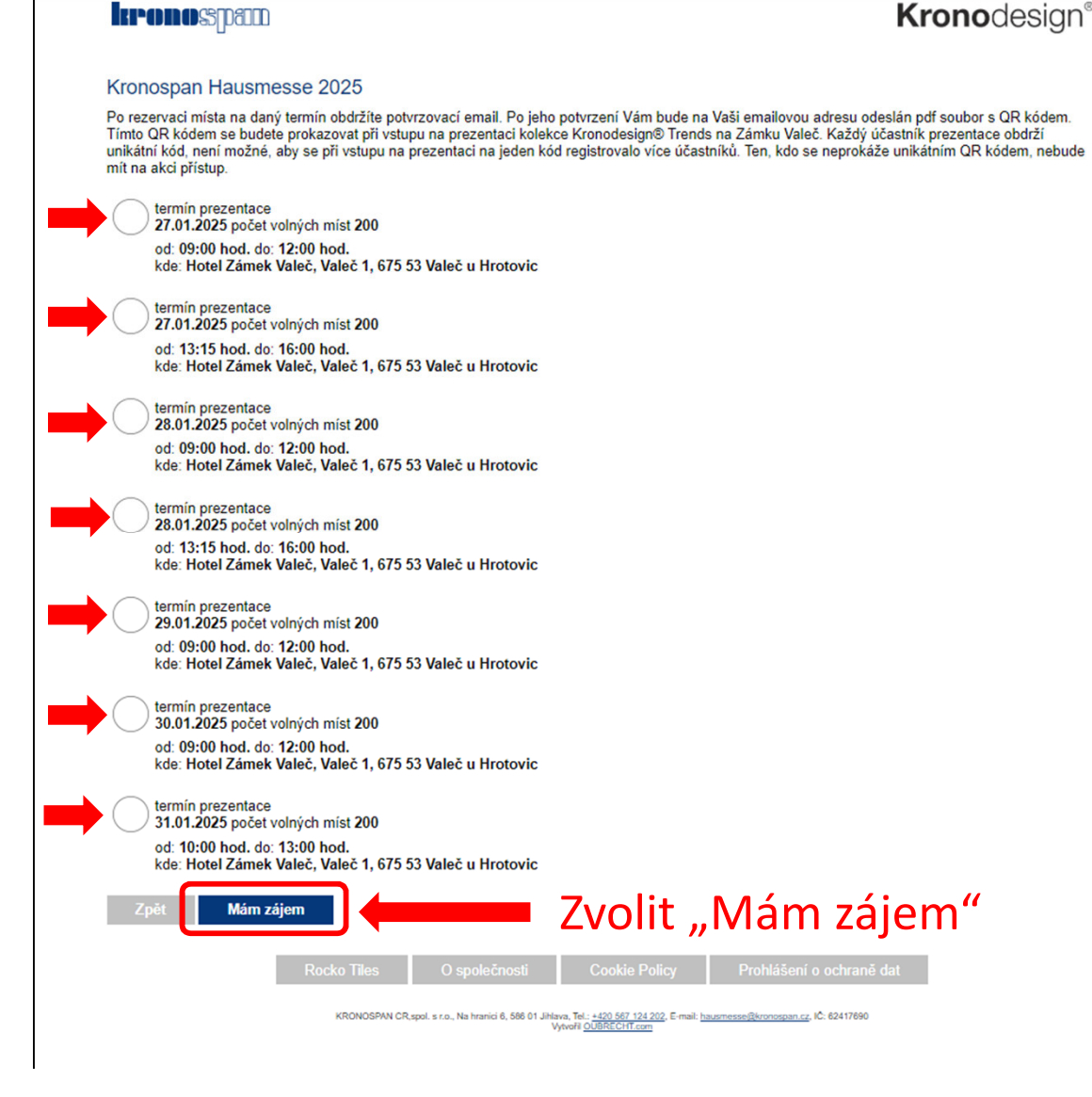

# Vyplnění registračního formuláře:

| kronossipa                                                                                     | מסכ                                                      |                                                       |                                                                              |                                                             | <b>Krono</b> design   |
|------------------------------------------------------------------------------------------------|----------------------------------------------------------|-------------------------------------------------------|------------------------------------------------------------------------------|-------------------------------------------------------------|-----------------------|
| Kronospan Hausmess "jméno: "příjmení: "ičo: "firma: sídlo provozovny: pracovní pozice: "email: | ie 2025, dətum: 27.01.202                                | 5, od: 09:00 hod. do: 1<br>]<br>]<br>]<br>]<br>]<br>] | 2:00 hod., kde: Hotel Zái                                                    | mek Valeč, Valeč 1, 675 53 V                                | (aleč u Hrotovic      |
| *telefon:<br>Prohlašuji, že jsø<br>K přečtení <u>zde</u> .<br>V případě jakéhokoliv            | em se seznámil se zásada<br>v dotazu, nebo při potížích, | mi zpracování osobníc<br>nás kontaktujte na ná:       | h údajů za účelem orgar<br>sledujícím e-mailu <u>hausr</u>                   | nizace mé účasti na prezenta<br><u>nesse@kronospan.cz</u> . | ci firmy Kronospan: * |
| (*) polička jsou povi<br>Zpět                                                                  | nná!                                                     |                                                       |                                                                              |                                                             |                       |
| Dokončit                                                                                       | Rocko Tiles                                              | O společnosti                                         | Cookie Policy                                                                | Prohlášení o ochraně da                                     |                       |
|                                                                                                | KRONOSPAN CR.1                                           | spol. s r.o., Na hranici 6, 586 01 Jihla<br>V         | va, Tel.: +420.567.124.202, E-mail: <u>has</u><br>dvořil <u>OUBRECHT.com</u> | <u>usmesse@kronospan.cz</u> . IČ: 62417690                  |                       |

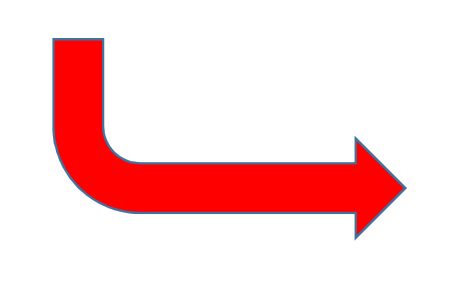

| Kronospan Hausmesse 2025, datum: 27.01.2025, od: 09:00 hod. do: 12:00 hod., |                    |                |  |  |  |  |
|-----------------------------------------------------------------------------|--------------------|----------------|--|--|--|--|
| *jméno:                                                                     | Alfons             |                |  |  |  |  |
| *příjmení:                                                                  | Trčka              | Vybraný termín |  |  |  |  |
| *ičo:                                                                       | 5556666989         |                |  |  |  |  |
| *firma:                                                                     | Truhlář s.r.o.     |                |  |  |  |  |
| sídlo provozovny:                                                           | Jihlava            |                |  |  |  |  |
| pracovní pozice:                                                            | truhlář            |                |  |  |  |  |
| *email:                                                                     | a.trcka@truhlar.cz |                |  |  |  |  |
| *telefon:                                                                   | 601 123 123        |                |  |  |  |  |

Prohlašuji, že jsem se seznámil se zásadami zpracování osobních údajů za K přečtení <u>zde</u>.

V případě jakéhokoliv dotazu, nebo při potížích, nás kontaktujte na následujícím

#### (\*) políčka jsou povinná!

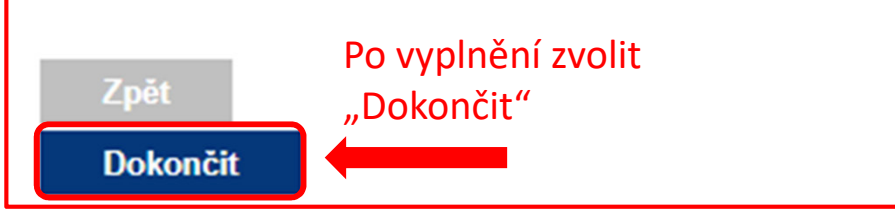

## Po odeslání vyplněné registrace:

|                                                                                       |                                                                 |                                                    |                                                                                    | <b>Krono</b> design <sup>®</sup>    |  |  |
|---------------------------------------------------------------------------------------|-----------------------------------------------------------------|----------------------------------------------------|------------------------------------------------------------------------------------|-------------------------------------|--|--|
| Děkujeme za rezerv                                                                    | /aci                                                            |                                                    |                                                                                    |                                     |  |  |
| Na zadaný email byla odes<br>Do 24h potvrdťe prosím váš<br>Bez potvrzení bude po uply | lána zpráva.<br>š zájem o prezentaci<br>/nutí této lhůty vaše r | kliknutím na link v mailu<br>ezervace smazána jako | u.<br>neplatná.                                                                    |                                     |  |  |
| Na hlavní stránku                                                                     | I                                                               |                                                    |                                                                                    |                                     |  |  |
|                                                                                       | Rocko Tiles                                                     | O společnosti                                      | Cookie Policy                                                                      | Prohlášení o ochraně dat            |  |  |
|                                                                                       | KRONOSPAN CR;                                                   | spol. s r.o., Na hranici 6, 586 01 Jihlav<br>Vy    | va, Tel.: <u>+420 567 124 202</u> , E-mail: <u>h</u><br>tvořil <u>OUBRECHT.com</u> | ausmesse@kronospan.cz, IČ: 62417690 |  |  |

## Potvrzovací e-mail:

Po dokončení registrace, obdržíte potvrzovací email, ve kterém je nutné potvrdit rezervaci:

| Soubor Zpráva Q Řekr                                                                                                    | ěte mi, co chcete udělat                             |                                                                                                    |                         |                                                             |                        |      |
|----------------------------------------------------------------------------------------------------|------------------------------------------------------|----------------------------------------------------------------------------------------------------|-------------------------|-------------------------------------------------------------|------------------------|------|
| ि Ignorovat X<br>So Nevyžádaná pošta → Odstran                                                                                                    | t<br>Odpovědět Odpovědět Přeposlat 🗐 Další +<br>všem | Odeslaná pošta       ♀       Předat nadřízen       ▲         ♥       Týmový e-mail       ✓       Hotovo       ▼         ♀       Odpovědět a od       Ў       Vytvořít nový       ▼ | Pravidla ▼<br>Přesunout | Označit jako Zařadit do Zpracovat<br>nepřečtené kategorií * | Přeložit<br>▼ Vybrat • | Lupa |
| Odstranit                                                                                                    | Odpovědět                                            | Rychlé kroky 5                                                                                                    | Přesunout               | Značky 🖓                                                    | Úpravy                 | Lupa |
| pá 15.11.2024 13:32<br>Školení KRONOSPAN < noreply@skolenikrono.cz><br>Školení KRONOSPAN - rezervace prezentace - potvrďte<br>Komu Alfons Trčka                                        |                                                      |                                                                                                    |                         |                                                             |                        |      |
| WARNING: This email originated outside the organization. Please do not reply, click links, or open attachments unless you were expecting this email.                                   |                                                      |                                                                                                    |                         |                                                             |                        |      |
| Děkujeme za rezervaci.                                                                                                    | Ještě ji prosím potvrďte.                            |                                                                                                    |                         |                                                             |                        |      |
| Rezervace Vašeho místa na Kronospan Hausmesse 2025 byla provedena na den 27.01.2025, od 09:00 do 12:00 hod.<br>Přijeď te včas, ať si expozici TRENDS 25/26 můžete v klidu prohlédnout. |                                                      |                                                                                                    |                         |                                                             |                        |      |
| Udělil iste nám tyto souh                                                                                                    | acv.                                                 |                                                                                                    | Nutné pot               | tvrdit                                                      |                        |      |
| Souhlasím se zpracování                                                                                                    | n osobních údajů: ano                                |                                                                                                    |                         |                                                             |                        |      |
| Pro ověření kontaktních údajů je nutné rezervaci do 24 hodin potvrdit. Potvrzení provedete kliknutím zde.                                                                              |                                                      |                                                                                                    |                         |                                                             |                        |      |
| V případě, že se nebudete moci akce ze závažných důvodů zúčastnit, zrušte svoji registraci zde.                                                                                        |                                                      |                                                                                                    |                         |                                                             |                        |      |
| Kronospan Hausmesse 2025 se koná na adrese:<br>Hotel Zámek Valeč, Valeč 1, 675 53 Valeč u Hrotovic                                                                                     |                                                      |                                                                                                    |                         |                                                             |                        |      |
| Těšíme se na vás<br>Tým KRONOSPAN                                                                                                    |                                                      |                                                                                                    |                         |                                                             |                        |      |

#### **Registrace potvrzena:**

Po potvrzení registrace na <u>www.skolenikrono.cz</u>:

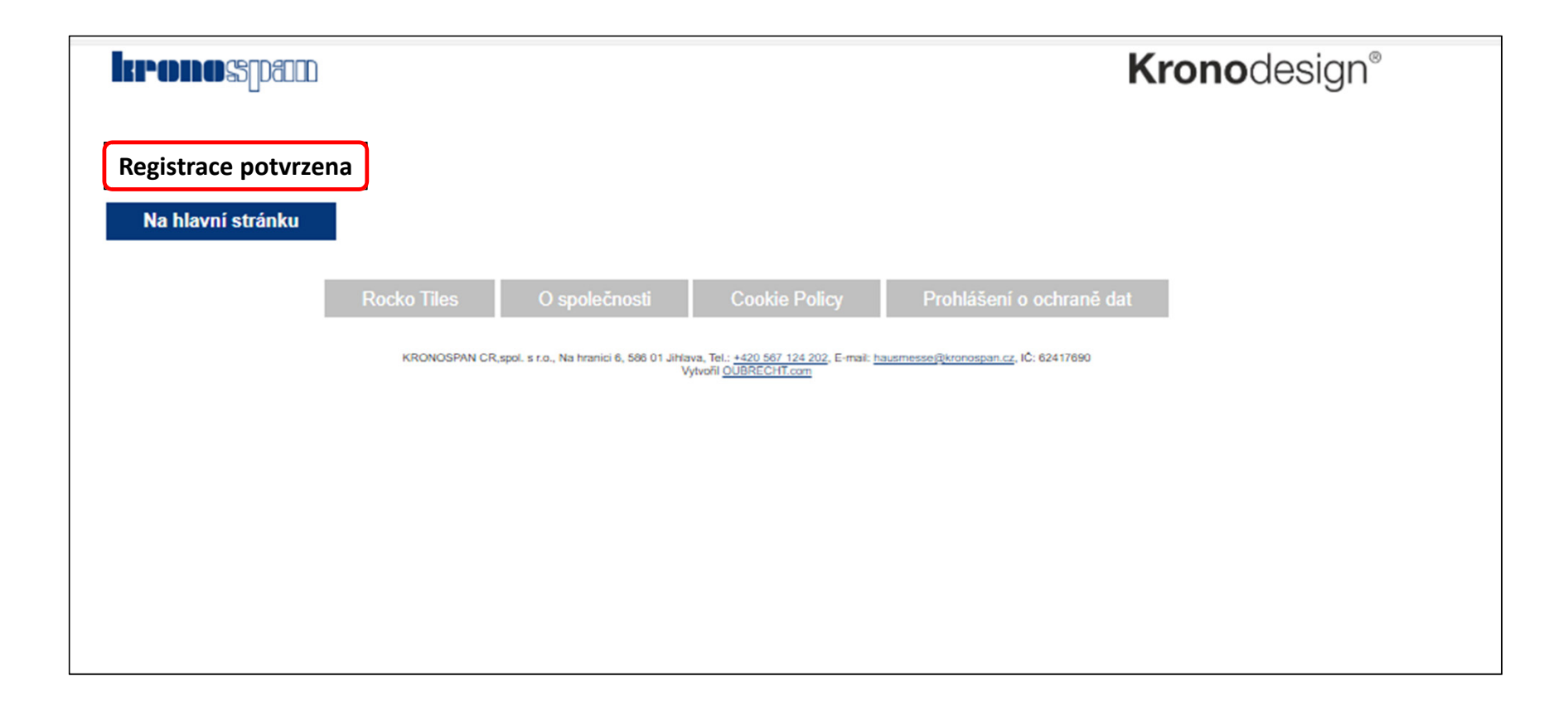

## E-mail s unikátním QR kódem:

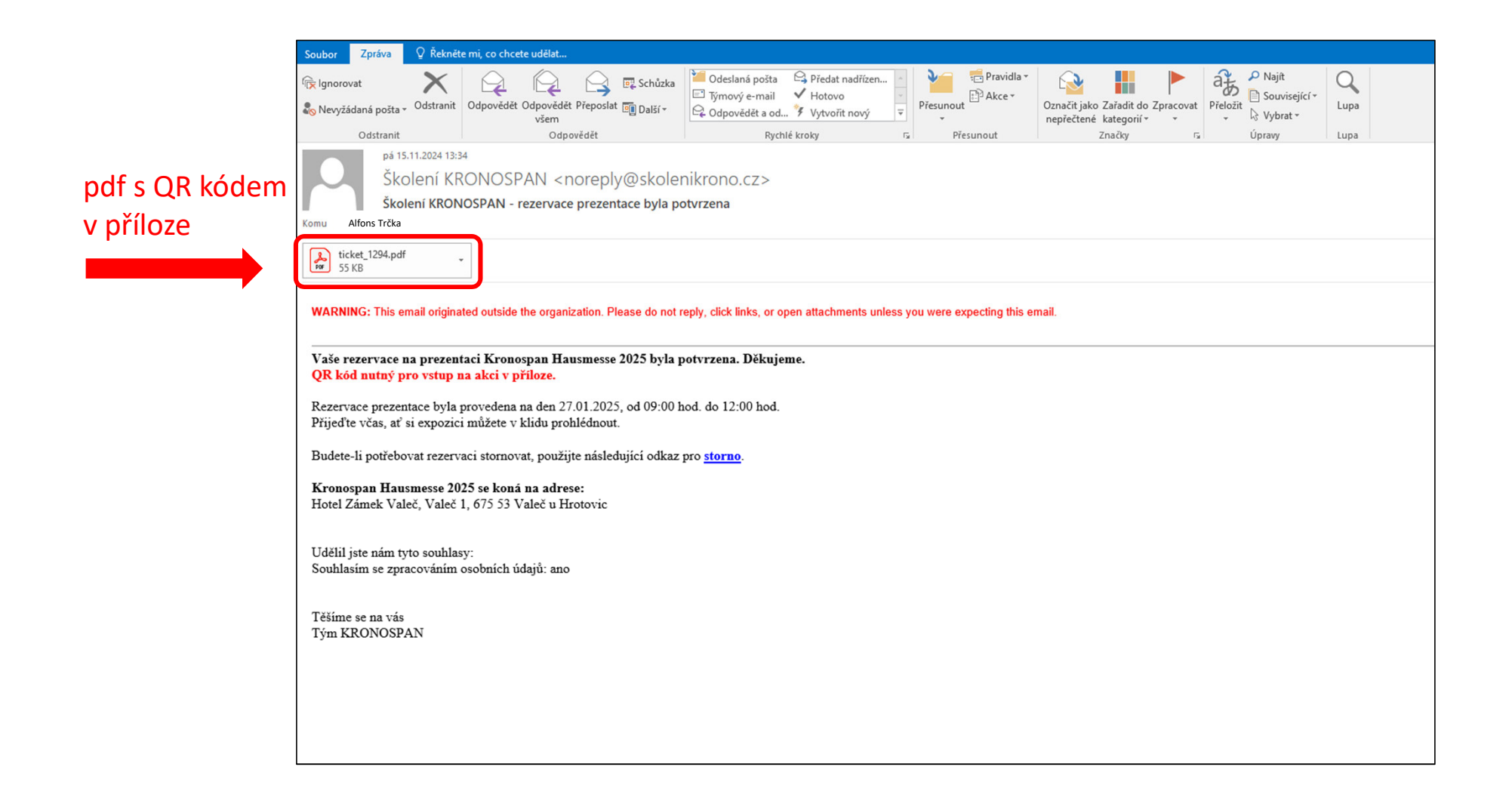

# PDF s unikátním QR kódem:

- PDF s QR kódem není nutné tisknout
- Při vstupu je možné prokázat se QR kódem v mobilu

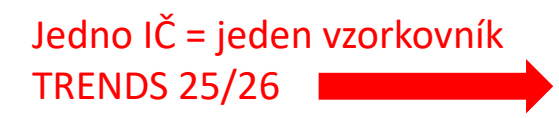

#### Kronospan Hausmesse 2025

#### Alfons Trčka

Děkujeme za Vaši registraci! Váš termín prezentace: 2025-01-27 od 09:00 hod. 12:00 hod. Přiloženým QR kódem se prosím prezentujte při vstupu na akci.

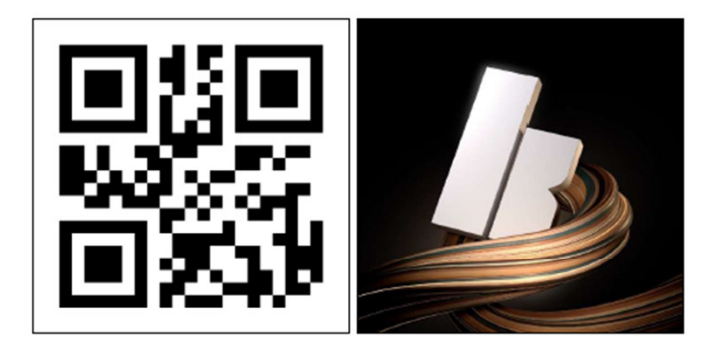

!!! Bez platného QR kódu nebude vstup umožněn !!!

V případě, že se nebudete moci akce ze závažných důvodů zúčastnit, zrušte svoji registraci ZDE.

Program Kronospan Hausmesse 2025: 09:00 - 10:00 - registrace účastníků a individuální prohlídka expozice Přijedte včas, ať si expozici můžete v klidu prohlédnout. 10:00 - 12:00 - prezentace kolekce Trends 25/26 12:00 - 12:45 - oběd Pozn.: V rámci Kronospan Hausmesse 2025 bude distribuován vzorkovník TREND 25/26. Na každé IČO připadá jeden vzorkovník, který obdržíte při odchodu z prezentace.